# **WageWorks** Participant Registration Instructions

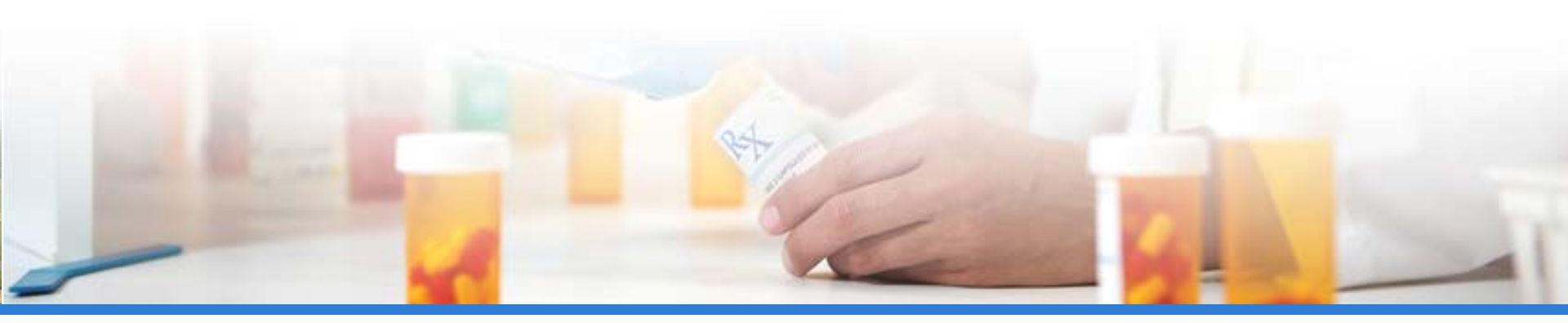

WageWorks \•/

# **Registering Online**

### From the <u>WageWorks.com</u> homepage click Log In/Register -> Employee Registration

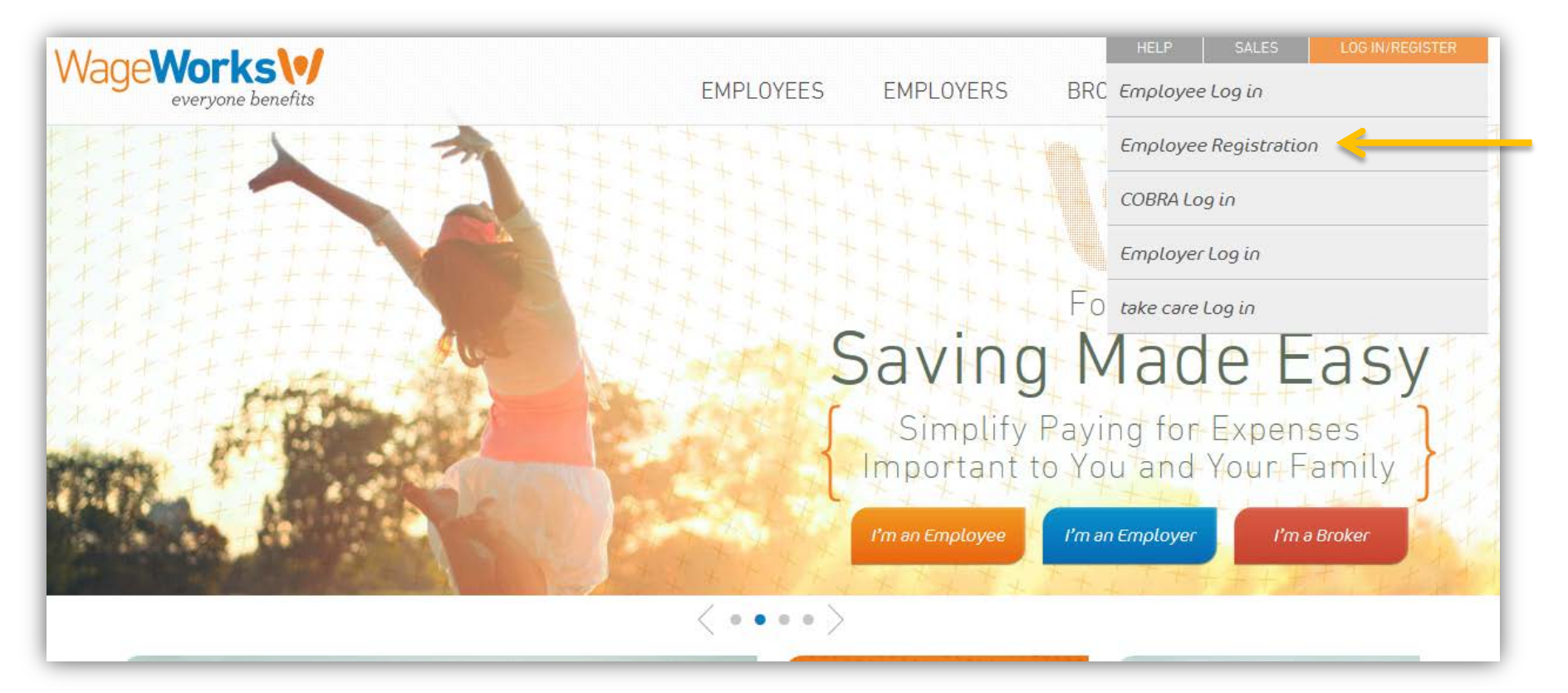

#### WageWorks \•/

# **Authentication**

#### Click Next on the Instructions screen, then enter the requested information about yourself \*Unique ID will be last 4 digits of your Social Security #

| ВАСК                                                                       | 0 0 0 Instructi                                                                                                    | ons                                               | NEXT                                        |                                                                                                 |
|----------------------------------------------------------------------------|----------------------------------------------------------------------------------------------------|---------------------------------------------------|---------------------------------------------|-------------------------------------------------------------------------------------------------|
|                                                                            | Before You Start<br>Have your contact and reimburs                                                                        | IACK                                              | dentify Yourself                            | NEXT                                                                                            |
|                                                                            | Follow These Steps                                                                                                    | Enter the information<br>program sponsor's red    | as it appears in your employer or<br>cords. |                                                                                                 |
|                                                                            | Agreement Pass                                                                                                    | First Name                                        |                                             | Enter your First Name.                                                                          |
| Copyright® 2000-2012 WageWorks, Ir<br>registered trademark of WageWorks, I | nc. All Rights Reserved. All contents and the design of thinc. No part of this also is intended to provide tax or legal i | Last Name                                         |                                             |                                                                                                 |
| advisor regarding your personal situa                                      | uon.                                                                                                    | Date of Birth                                     |                                             | MM/DD format                                                                                    |
|                                                                            |                                                                                                    | Home Zip Code                                     |                                             |                                                                                                 |
|                                                                            |                                                                                                    | ID Code                                           |                                             | Your ID Code is the last 4<br>digits of one of the following:<br>• Your social security number. |
|                                                                            |                                                                                                    | Enter the moving letters<br>seen in the box below |                                             | Code provided by your program<br>sponsor.                                                       |

### WageWorks \•/

© 2013 WageWorks, Inc. All rights reserved.

This document contains proprietary and/or confidential work product that belongs to WageWorks, Inc.

and may not be used, reproduced, modified, displayed or distributed without the prior written consent of WageWorks, Inc.

# **Terms & Conditions**

# Review the User Agreement and Terms and Conditions of online account use, accept, and click NEXT

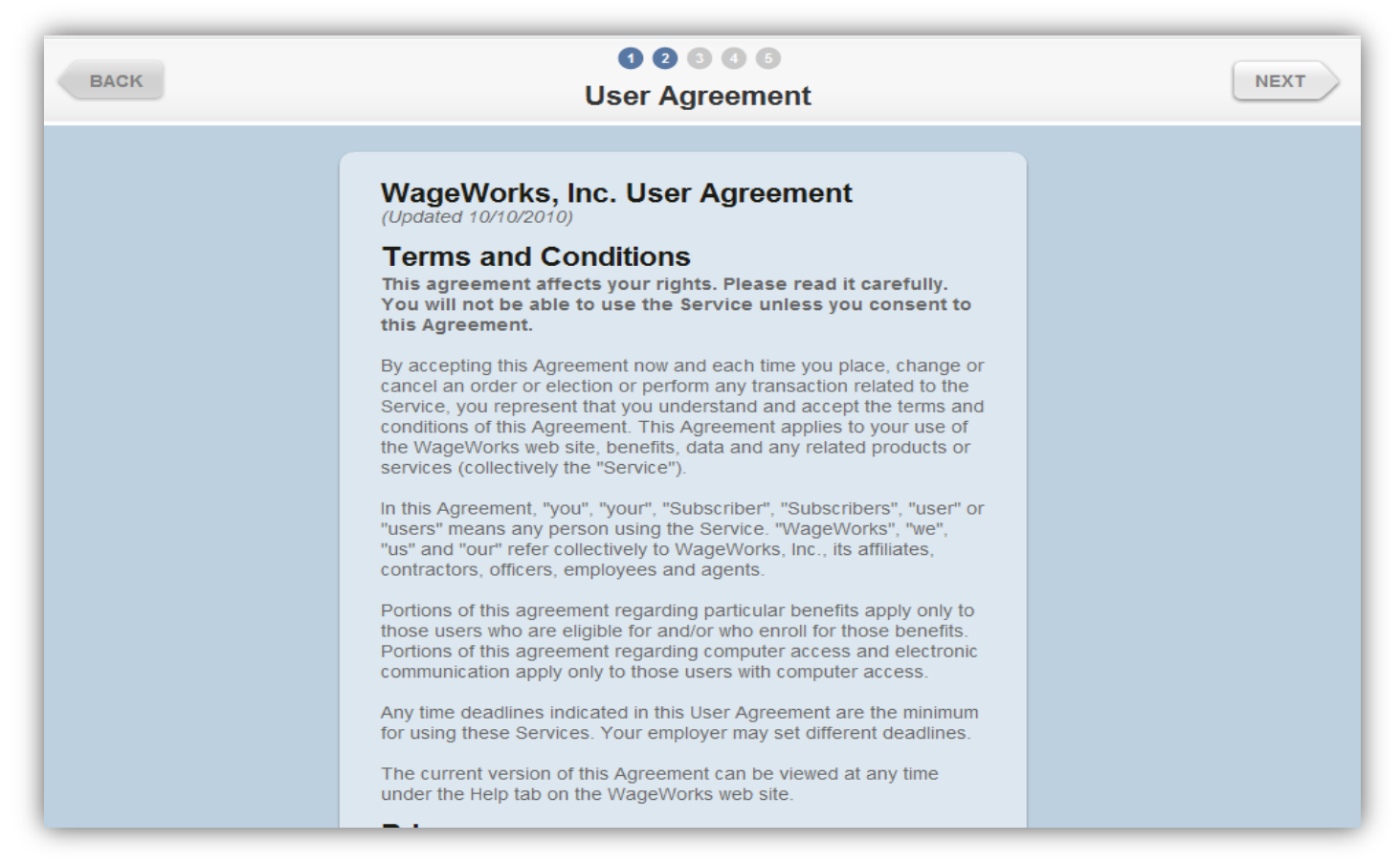

#### WageWorks \•/

## **Username & Password**

#### Create Username and Password

#### Note: Username must be unique in WageWorks' entire system

| BACK Select Us                     |                                                                                                    |
|------------------------------------|----------------------------------------------------------------------------------------------------|
| We recommend periodic<br>security. | password changes for account                                                                                                    |
| Username                           | Your username must:<br>• Be at least 5 characters long.<br>• May contain any combination of<br>letters and numbers (but no<br>other characters). |
| Password                           | Your password must:<br>• Be between 8 and 20<br>characters.                                                                                      |
| Confirm Password                   | Include at least one letter and<br>one number.     Not include your last, first or<br>username.                                                  |
|                                    |                                                                                                    |

### WageWorks\•/

# **Contact Info & Reimbursement**

Confirm/update contact information and set your reimbursement method \*Direct deposit can be set up later in the **Profile** section of your account

| BACK | Verify                                                                                                    | Contact Information               | NEXT                                                                                                    |                                                                                                    |                                                 |
|------|----------------------------------------------------------------------------------------------------|-----------------------------------|----------------------------------------------------------------------------------------------------|----------------------------------------------------------------------------------------------------|-------------------------------------------------|
|      | Enter the residential address where you want us to send you mail.<br>Do not enter your work address, a PO Box or other non-residential address.<br>This address will not be communicated to your program sponsor or any other party.<br>Be sure to update your address here whenever it changes and separately notify all others who need to be aware of your new mailing address |                                   |                                                                                                    | 0 0 0 0 0<br>Verify Reimbursement Method                                                                                                    | NEXT                                            |
|      | Email<br>Confirm Email<br>Mailing Address                                                                                                    | I _ I.COM<br>I _ I.COM<br>I _ Ave | An address you check often.<br>Where we can send you time-<br>sensitive and critical information,<br>including confirmations. | Health Care and Dependent Care: You can have your payments deposited into your personal bank account. If you do not elect direct deposit, payments will be made by check to the address in your profile.           Reimburse       Direct Deposit         Payments by       Check |                                                 |
|      | City<br>State                                                                                                    | Odessa<br>TX v                    | Dain                                                                                                    | Bank Name                                                                                                    | Scroll down to see how to locate these numbers. |
|      |                                                                                                    |                                   |                                                                                                    | Type of Account Checking                                                                                                    |                                                 |

#### WageWorks \•/

© 2013 WageWorks, Inc. All rights reserved.

This document contains proprietary and/or confidential work product that belongs to WageWorks, Inc.

and may not be used, reproduced, modified, displayed or distributed without the prior written consent of WageWorks, Inc.

# Confirmation

#### Confirm your information and click **SUBMIT**

| BACK                                                          | Co                                                                                                    | SUBMIT                                                                                                    |                                                                                     |  |  |
|---------------------------------------------------------------|----------------------------------------------------------------------------------------------------|----------------------------------------------------------------------------------------------------|-------------------------------------------------------------------------------------|--|--|
|                                                               | Carefully review your info<br>Any errors may delay reimbu                                                                | Carefully review your information before you submit.<br>Any errors may delay reimbursement of your claims.                         |                                                                                     |  |  |
|                                                               | Username and Password mi 12                                                                                              | Reimbursement Payments<br>By Check                                                                                                 |                                                                                     |  |  |
|                                                               | Contact Information<br>2 C (4 U,                                                                                         |                                                                                                    |                                                                                     |  |  |
| cyright8 2000-3012 WageWork<br>pistered trademark of WageWork | A Inc. All Rights Reserved. All contents and the design<br>a, Inc. No part of this site is intended to provide tax or le | of this web site are copyrighted by WageWorks, Inc. and may be<br>gal advice. Savings examples are provided for illustrative purpo | protected by other laws. WageWorks is a<br>ses only. You should consult a professio |  |  |

### WageWorks\•/